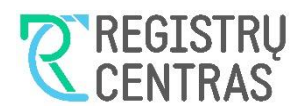

# Turinys

| 1   | Bendroji dalis                                              | 1  |
|-----|-------------------------------------------------------------|----|
| 1.1 | Susiję teisės aktai                                         | 1  |
| 1.2 | Naudotojo vadove naudojami sutrumpinimai ir terminai        | 1  |
| 1.3 | Naudotojo vadovo tekste naudojami sutartiniai žymėjimai     | 1  |
| 1.4 | Naudotojo vadove naudojamos sąvokos                         | 2  |
| 2   | Prisijungimas prie sistemos                                 | 3  |
| 3   | Navigacija JADIS naudos gavėjų posistemyje                  | 7  |
| 3.1 | Pradžia                                                     | 7  |
| 3.2 | Sąrašai ir išrašai                                          | 8  |
| 3.3 | Pagalba                                                     | 8  |
| 3.4 | Informacija apie prisijungusį naudotoją                     | 9  |
| 4   | Naudos gavėjų duomenų paieška ir gavimas                    | 10 |
| 5   | Duomenų apie juridinio asmens naudos gavėjus gavimas        | 11 |
| 5.1 | Naudos gavėjų išrašų gavimas                                | 12 |
| 5.2 | Naudos gavėjų sąrašų gavimas                                | 13 |
| 6   | Duomenų apie fizinio asmens naudos gavėjus gavimas          | 14 |
| 6.1 | Fizinio asmens duomenų suradimas                            | 14 |
| 6.2 | Lietuvos Respublikos piliečio paieška                       | 14 |
| 6.3 | Ne Lietuvos Respublikos piliečio paieška                    | 16 |
| 6.4 | Duomenų apie asmenį kuris yra naudos gavėjas išrašo gavimas | 17 |
| 6.5 | Naudos gavėjų išrašų gavimas                                | 18 |
| 6.6 | Naudos gavėjų sąrašų peržiūra                               | 19 |

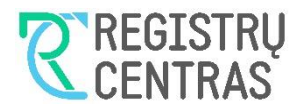

# 1 Bendroji dalis

Šiame naudotojų vadove aprašytas juridinių asmenų naudos gavėjų duomenų teikimas JADIS naudos gavėjų posistemyje (toliau – JANGIS).

## 1.1 Susiję teisės aktai

JADIS nuostatai - <u>1R-417 Dėl teisingumo ministro 2013 m. spalio 11 d. jsakymo Nr. 1R-231 "Dėl Juridinių</u> asmenų dalyvių inf... (Irs.lt)

### 1.2 Naudotojo vadove naudojami sutrumpinimai ir terminai

| Terminas | Paaiškinimas                                                            |
|----------|-------------------------------------------------------------------------|
| JANGIS   | Juridinių asmenų dalyvių informacinės sistemos naudos gavėjų posistemis |
| JADIS    | Juridinių asmenų dalyvių informacinė sistema                            |
| JAR      | Juridinių asmenų registras                                              |
| JA       | Juridinis asmuo                                                         |
| FA       | Fizinis asmuo                                                           |
| NG       | Naudos gavėjas                                                          |

## 1.3 Naudotojo vadovo tekste naudojami sutartiniai žymėjimai

| Sutartinis žymėjimas | Paaiškinimas                                                        |
|----------------------|---------------------------------------------------------------------|
| "Atsijungti"         | Tekstas kabutėse – langų, duomenų skilčių, mygtukų ir kitų elementų |
|                      | pavadinimai                                                         |
| Vardas               | Stambesniu šriftu paryškintas tekstas – duomenų laukų pavadinimai   |
| Pildomas             | Pasviru šriftu išskirtas tekstas – duomenų laukų reikšmės           |

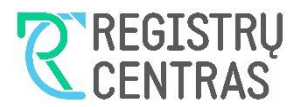

# 1.4 Naudotojo vadove naudojamos sąvokos

Aprašant sistemos langus, naudojamos šios sąvokos:

| Viršutinis                                                                                                    | meniu                              |                                       |                                 |                                                   |
|----------------------------------------------------------------------------------------------------|------------------------------------|---------------------------------------|---------------------------------|---------------------------------------------------|
| JADIS<br>NAUDOS GAVĖjų Pradžia Duomenų t<br>POSISTEMIS                                                                                                   | eikimas Pagalba                    |                                       | A                               | kcinė bendrovė "Abendrovė"<br>VARDENIS PAVARDENIS |
| Pradža (Duomenu teikimas / Dokumentu pasirašymas<br>Naudos gavėjų sąrašo teikima                                                                         | Lango pavadinimas<br>Duomen        | ų skiltys                             | Prašymo Nr.: <b>3160849</b>     | Prašymo būsena: <b>Vykdomas</b>                   |
| Teikiami duomenys apie asmenį                                                                                                    |                                    | Prašymo informacija                   |                                 |                                                   |
| Akciné bendrové "Abendrové"<br>99999999<br>Buveinés adresas<br>Kauno m. sav. Kauno m. Ateities pl. 555<br>El. paštas<br>vardenis.pavardenis@abendrove.lt |                                    | Prašymo patelikimo data<br>2021-12-08 |                                 |                                                   |
| Pasirašymo metodas                                                                                                    |                                    |                                       |                                 |                                                   |
| <ul> <li>Pasirašyti stacionariu parašu</li> <li>Pasirašyti mobiliuoju parašu</li> </ul>                                                                  | Pasirinktys                        |                                       |                                 |                                                   |
| Prašymo dokumentai                                                                                                    |                                    |                                       |                                 | Mygtukai                                          |
| Dokumentas                                                                                                    |                                    |                                       | Būsena                          | Veiksmai                                          |
| Užsienio asmens pasas                                                                                                    |                                    |                                       | <ul> <li>Pasirašytas</li> </ul> | 🛃 Atsisiųsti                                      |
| JA naudos gavėjų sąrašas                                                                                                    |                                    |                                       | <ul> <li>Pasirašytas</li> </ul> | 🛃 Atsisiųsti                                      |
| Valstybės įmonė Registrų centras<br>Lvovo g. 24-101, 09320 Vinius, Lietuva<br>Telefono nr.: (§ 5) 268 8262<br>El. pažias: info@registrucentras.lt        |                                    |                                       | Pradžia Duome                   | nų teikimas Pagalba                               |
|                                                                                                    |                                    |                                       | Apatini                         | s meniu                                           |
| <b>Įtaka</b><br>Akcinė bendrovė "Abendrovė"<br>Daugiau informacijos                                                                                      |                                    | Fiksuotų reikšmių sąra                | šas                             |                                                   |
| Rolė*                                                                                                    | Tiesioginis savininkas             | V                                     |                                 |                                                   |
|                                                                                                    | Kontroliuoja kitais būdais         |                                       |                                 | omi                                               |
| ( Atgal                                                                                                    | Vadovas                            |                                       | ///                             |                                                   |
| , Atgai                                                                                                    | Valdybos (ar kito kolegialaus vald | ymo organo) pirmininkas               | //                              |                                                   |
|                                                                                                    | Valdybos (ar kito kolegialaus vald | ymo organo) narys (-lal)              | /                               |                                                   |

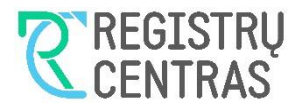

# 2 Prisijungimas prie sistemos

**Pastaba:** šiame skyriuje pateiktų internetinių puslapių vaizdas gali būti skirtingas ir priklausyti nuo naudojamos naršyklės.

Naudotojai, sudarę Naudos gavėjų duomenų teikimo sutartį su Registrų centru, duomenis iš JADIS naudos gavėjų posistemio gali gauti prisijungę prie Registrų centro svetainės su suteiktu vardu ir slaptažodžiu. Prisijungti prie jos galite nuėję į Registrų centro svetainę (<u>https://www.registrucentras.lt/</u>), pasirinkę užrašą [**prisijungti...**], esantį svetainės viršutiniame dešiniame kampe (žr.: 1 Vaizdas).

#### 1 Vaizdas

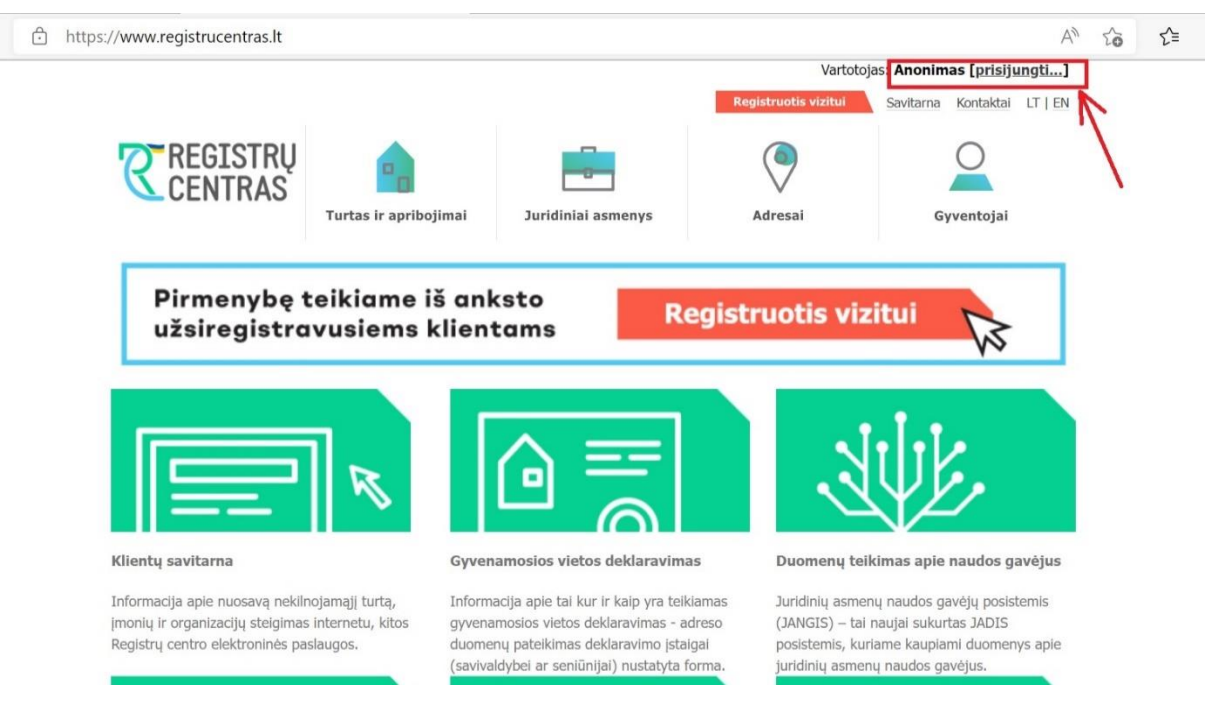

Atsidariusiame tinklalapyje (<u>https://www.registrucentras.lt/usr/login.php?url=ref&app=php</u>) įveskite prisijungimo vardą, slaptažodį ir paspauskite mygtuką **,Prisijungti"** (žr.: 2 vaizdas).

#### 2 Vaizdas

| nttps://www.registrucentras.lt/usr | r/login.php?url=ref&app=  | php                |                      | II 🕅 A <sup>3</sup>         | 10 |
|------------------------------------|---------------------------|--------------------|----------------------|-----------------------------|----|
| <b>REGISTRU</b><br>CENTRAS         | Turtas ir apribojimai     | Juridiniai asmenys | Registruotis vizitui | Savitarna Kontaktal LT   EN |    |
| Pradžia                            |                           |                    |                      |                             |    |
| Prisijungimas prie siste           | emos                      |                    |                      |                             |    |
| Jungiamasi prie aplikacijos "R     | RC svetainė"              |                    |                      |                             |    |
|                                    | Prisijungin               | nas prie sistemos  |                      |                             |    |
|                                    | Prisijungin<br>Slaptažodi | no vardas:<br>s:   |                      |                             |    |

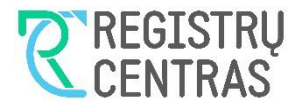

Prisijungus pateikiamas prašymas patvirtinti, kad duomenis naudosite sutartyje numatytu tikslu. Pažymėkite varnelę ir paspauskite mygtuką "Patvirtinti" (žr.: 3 Vaizdas).

### 3 Vaizdas

| tttps://www.registrucentras.lt/us                                                                                          | r/login.php                 |                    |         | 2 A at to 🗲 |  |  |
|----------------------------------------------------------------------------------------------------|-----------------------------|--------------------|---------|-------------|--|--|
| 7 REGISTRŲ                                                                                                    | Savitarna Kontaktai LT   EN |                    |         |             |  |  |
| CENTRAS                                                                                                    | Turtas ir apribojimai       | Juridiniai asmenys | Adresai | Gyventojai  |  |  |
| Pradžia                                                                                                    |                             |                    |         |             |  |  |
| Prisijungimas prie sist                                                                                                    | emos                        |                    |         |             |  |  |
| Jungiamasi prie aplikacijos ".                                                                                             | JADIS paieska"              |                    |         |             |  |  |
| Prisijungimas prie sistemos  Patvirtinu, kad asmens duomenis naudosiu sutartyje Nr. JANGIS1 nustatytu tikslu.  Prisijungti |                             |                    |         |             |  |  |

Pateiktame puslapyje spauskite nuorodą "Juridiniai asmenys" (žr.: 4 Vaizdas).

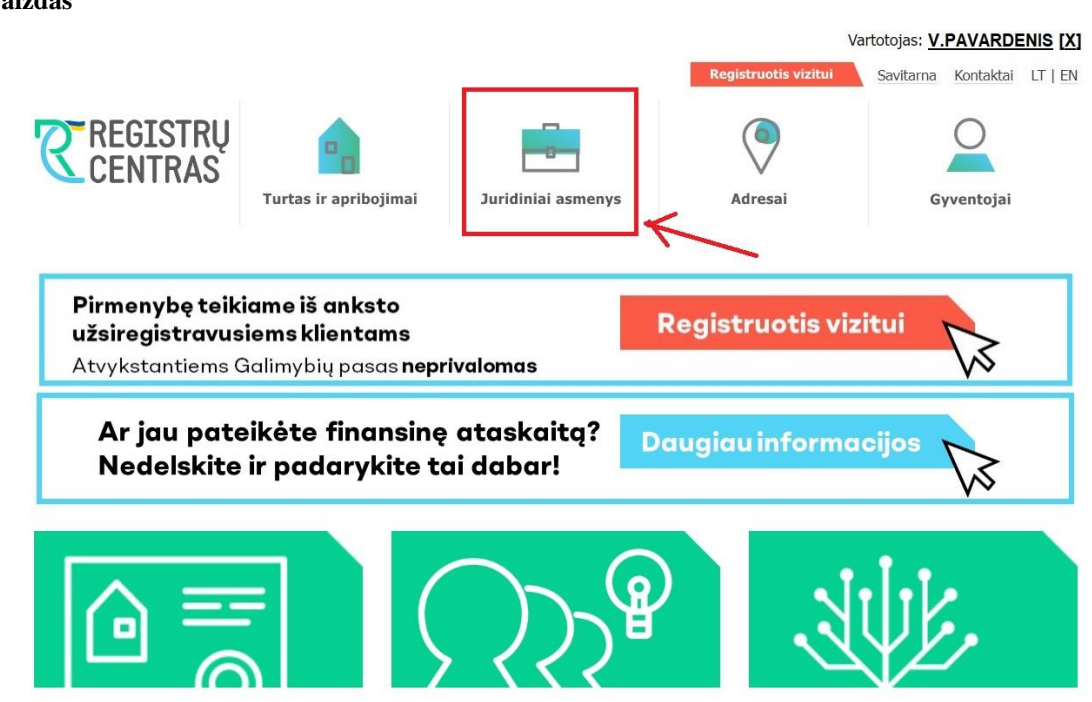

Sistema atidaro Juridinių asmenų paslaugų puslapį. Jame spauskite nuorodą "paslaugos registruotiems vartotojams" (žr.: 5 Vaizdas).

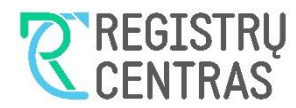

### Duomenų gavimo iš JADIS naudos gavėjų posistemio NAUDOTOJO VADOVAS

#### 5 Vaizdas

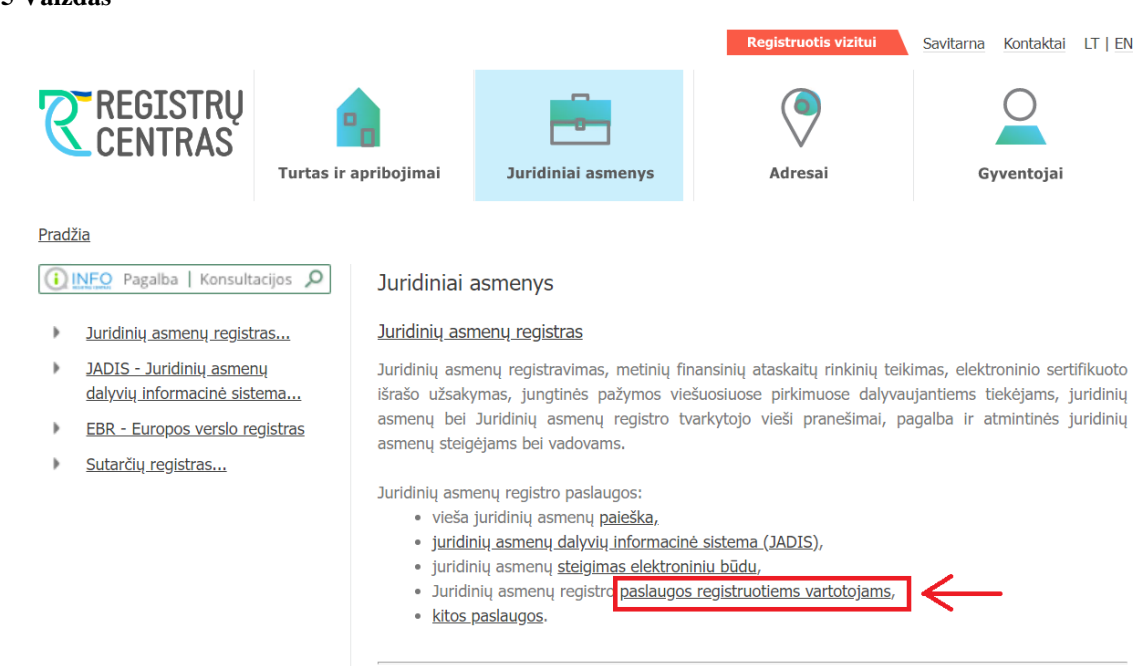

Sistema pateikia paslaugų registruotiems vartotojams puslapį. Jame rinkitės nuorodą "Paieška juridinių asmenų naudos gavėjų posistemyje (JANGIS)" (žr.: 6 Vaizdas).

#### 6 Vaizdas

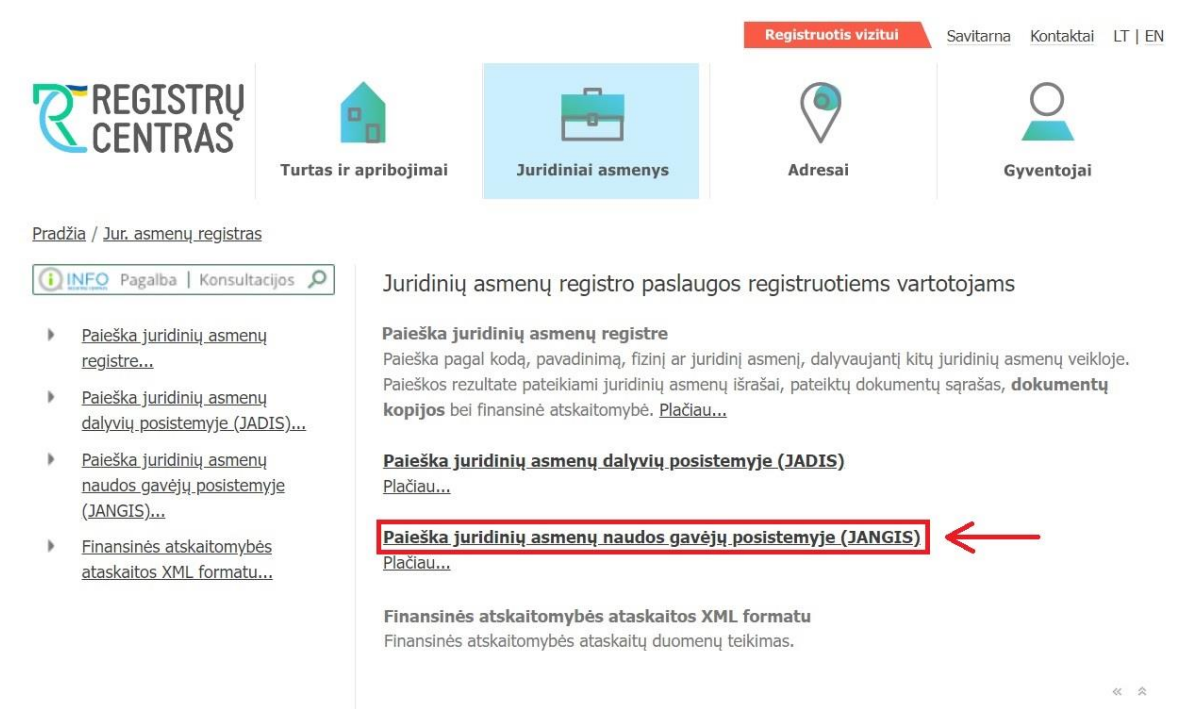

Sistema pateikia duomenų gavėjų su sutartimi srities pradžios puslapį (žr.: 7 Vaizdas).

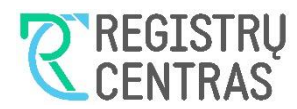

| JADIS NAUDOS<br>GAVĖJŲ POSISTEMIS Pradžia                                                    | Sąrašai ir išrašai    | Pagalba |         | N                  | UAB "Vilnius"<br>ARDENIS PAVARDENIS |
|----------------------------------------------------------------------------------------------|-----------------------|---------|---------|--------------------|-------------------------------------|
| Sveiki,<br><b>Vardenis Pavardenis</b><br>Josų paskutinis apsilankymas : 2021 - 03 - 17 15:42 |                       |         |         |                    |                                     |
| ∠ DUOMENŲ GAVIMAS                                                                            |                       |         |         |                    |                                     |
| Gauti naudos gavė                                                                            | jų sąrašą arba išrašą |         |         |                    |                                     |
|                                                                                              |                       |         |         |                    |                                     |
|                                                                                              |                       |         |         |                    |                                     |
|                                                                                              |                       |         |         |                    |                                     |
|                                                                                              |                       |         |         |                    |                                     |
|                                                                                              |                       |         | Pradžia | Sąrašai ir išrašai | Pagalba                             |

Paspaudus mygtuką "Gauti naudos gavėjų sąrašą arba išrašą" atidaromas naudos gavėjų sąrašų ir išrašų paieškos langas.

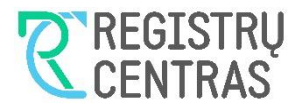

# 3 Navigacija JADIS naudos gavėjų posistemyje

Šiame skyrelyje aptariamos nuorodos, pateikiamos JADIS naudos gavėjų posistemio langų antraštėje ir poraštėje.

## 3.1 Pradžia

### 8 Vaizdas

| JADIS NAUDOS<br>GAVĖJŲ POSISTEMIS Pradžia Sąrašai ir išrašai Pagalba                     | UAB "Bendrové" -<br>VARDENIS PAVARDENIS |
|------------------------------------------------------------------------------------------|-----------------------------------------|
| Sveiki,<br><b>Vardenis Pavardenis!</b><br>Jūsų paskutinis apsilankymas: 2022-04-12 15:38 |                                         |
| ∠ DUOMENŲ GAVIMAS                                                                        | Nuoroda į pradžios puslapį              |
| Gauti naudos gavėjų sąrašą arba išrašą                                                   |                                         |
|                                                                                          |                                         |
|                                                                                          |                                         |
|                                                                                          |                                         |
| REGISTRU<br>CENTRAS<br>Valstybės įmonė Registrų centras                                  | Pradžia Sąrašai ir išrašai Pagalba      |

Paspaudus šią nuorodą atidaromas JADIS naudos gavėjų posistemio pradžios puslapis (žr. Skyrelyje Prisijungimas prie sistemos, 7 Vaizdas).

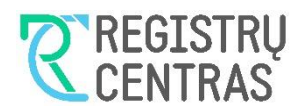

# 3.2 Sąrašai ir išrašai

### 9 Vaizdas

| JADIS NAUDOS<br>GAVĖJŲ POSISTEMIS Pradžia Sąrašai ir išrašai Pagalba              | UAB "Bendrove"<br>VARDENIS PAVARDENIS |
|-----------------------------------------------------------------------------------|---------------------------------------|
| Sveiki,<br>Vardenis Pavardenis!<br>Jūsų paskutinis apsilankymas: 2022-04-12 15:38 |                                       |
| ✓ DUOMENŲ GAVIMAS Gauti naudos gavėjų sąrašą arba išrašą                          | Nuoroda į sąrašų paieškos<br>puslapi  |
|                                                                                   |                                       |
|                                                                                   |                                       |
| REGISTRU<br>CENTRAS<br>Valstybės įmonė Registrų centras                           | Pradžia Sąrašai ir išrašai Pagalba    |

Paspaudus šią nuorodą atidaromas Naudos gavėjų sąrašų ir išrašų paieškos puslapis (žr. 4 Naudos gavėjų duomenų paieška ir gavimas).

JANGIS naudos gavėjų posistemio pradžios puslapyje pateiktas mygtukas "Gauti naudos gavėjų sąrašą arba išrašą", kuris veikia lygiai taip pat kaip nuoroda "Sąrašai ir išrašai".

## 3.3 Pagalba

### 10 Vaizdas

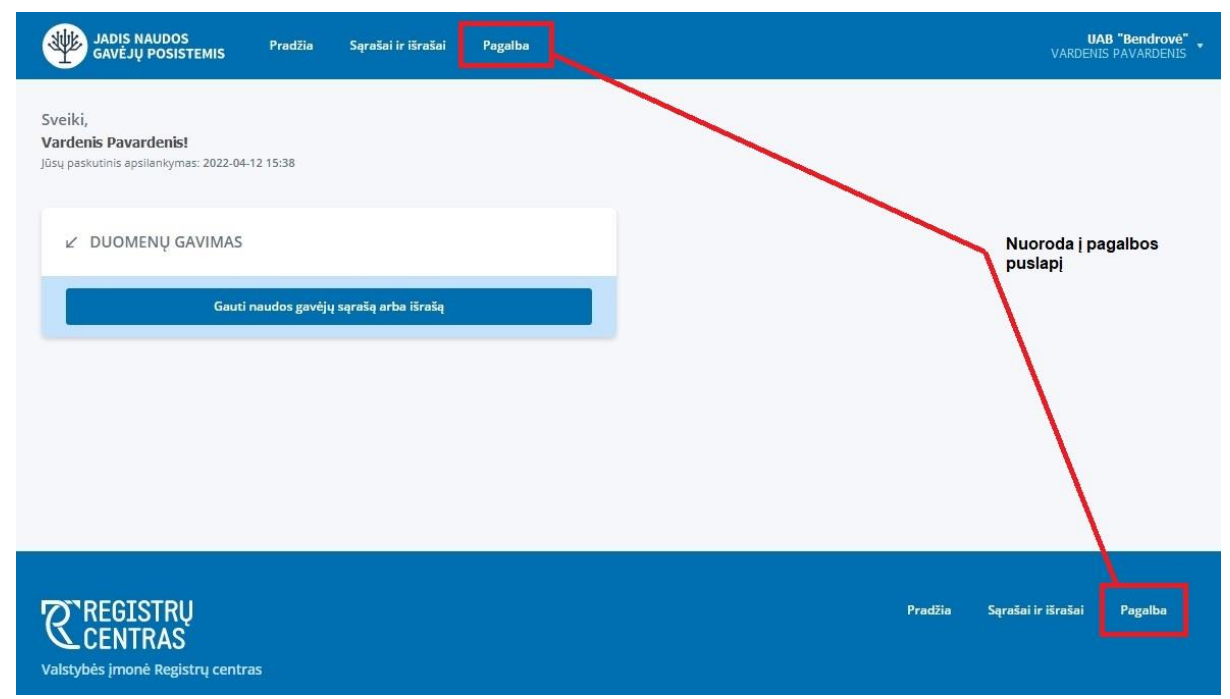

Paspaudus šią nuorodą atidaromas JADIS naudos gavėjų posistemio pagalbos puslapis.

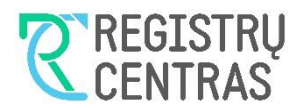

| JADIS NAUDOS<br>GAVĖJŲ POSISTEMIS | Pradžia | Sąrašai ir išrašai  | Pagalba    | UAB "Miglés dělionių karalystė"<br>Mantas kanaponis |
|-----------------------------------|---------|---------------------|------------|-----------------------------------------------------|
| Pradžia / Pagalba<br>Pagalba      |         |                     |            |                                                     |
| 🛛 Dažniausiai užduodami kla       | usimai  | 🛓 Atsisiųsti naudot | ojo vadovą |                                                     |
|                                   |         |                     |            |                                                     |
|                                   |         |                     |            |                                                     |

Šiame puslapyje pateikiami mygtukai:

- "Dažniausiai užduodami klausimai". Paspaudus šį mygtuką atidaromas dažniausiai užduodamų klausimų puslapis.
- "Atsisiųsti naudotojo vadovą". Paspaudus šį mygtuką atsisiunčiamas JADIS naudos gavėjų posistemio naudotojo vadovas.

## 3.4 Informacija apie prisijungusį naudotoją

Dešinėje antraštės pusėje pateikiamas prisijungusio naudotojo vardas, pavardė ir atstovaujamas juridinis asmuo.

### 12 Vaizdas

Paspaudus ant vartotojo informacijos atidaromas meniu, kuriame pateikiamas pasirinkimas "Atsijungti". Pasirinkus šį punktą atsijungiama nuo naudotojo paskyros.

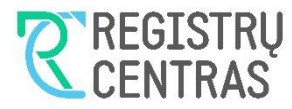

# 4 Naudos gavėjų duomenų paieška ir gavimas

Pasirinkus nuorodą "Sąrašai ir Išrašai" antraštėje arba poraštėje, atidaromas "Naudos gavėjų sąrašų ir išrašų" puslapis. Puslapyje pateikiami skirtukai "Juridinis asmuo" ir "Fizinis asmuo". Šiuose skirtukuose atliekama asmenų, apie kuriuos pateikiami išrašai arba sąrašų nuorašai, paieška (žr. 13 Vaizdas).

### 13 Vaizdas

| JADIS NAUDOS<br>GAVĖJŲ POSISTEMIS Pradžia                             | Sąrašai ir išrašai Pagalba |         | UAB "Ben<br>VARDENIS PAVA | <b>drovė"</b><br>RDENIS |
|-----------------------------------------------------------------------|----------------------------|---------|---------------------------|-------------------------|
| Pradžia / Sąrašai ir išrašai<br>Naudos gavėjų sąrašai arba i          | šrašai                     |         |                           |                         |
| Juridinis asmuo Fizinis asmuo                                         |                            |         |                           |                         |
| Juridinio asmens pavadinimas                                          |                            |         |                           |                         |
| Juridinio asmens kodas                                                |                            |         |                           |                         |
| leškoti ir tarp juridinių asmenų, apie<br>kuriuos duomenys nepateikti |                            |         |                           |                         |
|                                                                       | Q leškoti X Išvalyti       |         |                           |                         |
|                                                                       |                            |         |                           |                         |
| REGISTRU                                                              |                            | Pradžia | Sąrašai ir išrašai Paga   | lba                     |
| Valstybės įmonė Registrų centras                                      |                            |         |                           |                         |

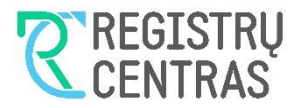

## 5 Duomenų apie juridinio asmens naudos gavėjus gavimas

Atidarius "Naudos gavėjų sąrašų ir išrašų" langą ir paspaudus skirtuką "Juridinis asmuo", atidaromas "Juridinių asmenų" skirtukas. Šiame skirtuke pateikiami paieškos kriterijai:

- Juridinio asmens pavadinimas;
- Juridinio asmens kodas;
- Ieškoti ir tarp juridinių asmenų, apie kuriuos duomenys nepateikti.

Vykdant juridinių asmenų paiešką, taikomos šios taisyklės:

- 1. Turi būti nurodytas bent vienas iš parametrų **Juridinio asmens kodas**, **Juridinio asmens pavadinimas**.
- 2. Jei ieškoma pagal Juridinio asmens pavadinimą, turi būti nurodyti bent 3 **Juridinio asmens pavadinimo** simboliai.
- 3. Jei ieškoma pagal Juridinio asmens kodą, turi būti nurodytas pilnas Juridinio asmens kodas.
- 4. Jei pažymėtas paieškos kriterijus **Ieškoti ir tarp juridinių asmenų, apie kuriuos duomenys nepateikti**, paieškos rezultatuose pateikiami visi juridiniai asmenys, atitinkantys kitus paieškos kriterijus. Priešingu atveju, pateikiami tiktai tie juridiniai asmenys, apie kurių naudos gavėjus duomenys yra pateikti.

Paieškos rezultatuose pateikiama informacija:

- 1. Juridinio asmens pavadinimas ir kodas
- 2. Juridinio asmens buveinės adresas
- 3. Juridinio asmens teisinis statusas

14 Vaizdas

4. Požymis (**Duomenys pateikti**), nurodantis ar apie surastą juridinį asmenų buvo pateikti naudos gavėjų duomenys.

Fizinio asmens paieškos skirtukas pateikiamas vaizde 14 Vaizdas.

| Juridinis asmuo Fizinis asmuo                                       |                                                                          |                   |                   |                |          |
|---------------------------------------------------------------------|--------------------------------------------------------------------------|-------------------|-------------------|----------------|----------|
| Juridinio asmens pavadinima                                         | s Ger                                                                    |                   | ×                 |                |          |
| Juridinio asmens koda                                               | s                                                                        |                   |                   |                |          |
| leškoti ir tarp juridinių asmenų, api<br>kuriuos duomenys nepateiki | e 🗌<br>ti 🔍 Leškoti 🛛 🗙                                                  | lšvalyti          |                   |                |          |
| Juridinio asmens pavadinimas, kodas                                 | Buveinės adresas                                                         | Teisinis statusas | Duomenys pateikti | El. dokumentas | Veiksmai |
| IĮ "Gerovės būsena"<br>302596908                                    | Vilnius, Joga <mark>il</mark> os g. 1-3 / Vilnius,<br>Gedimino bul. 20-3 |                   | Taip              | 🛃 Atsisiųsti 🔻 |          |
| 1 rezultatas                                                        |                                                                          |                   |                   |                |          |

11

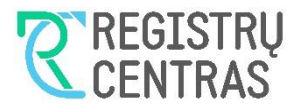

## 5.1 Naudos gavėjų išrašų gavimas

1. Įvykdykite Juridinio asmens paiešką, kaip tai aprašyta skyrelyje 5 Duomenų apie juridinio asmens naudos gavėjus gavimas.

2. Juridinio asmens naudos gavėjų duomenų išrašą galima gauti dviem būdais: atsisiųsti PDF formato dokumentą arba peržiūrėti išrašą ar sąrašo nuorašą naršyklėje.

2.1 Paspaudus mygtuką "Atsisiųsti" juridinio asmens įraše atidaromas reikšmių sąrašas su pasirinkimais. Norėdami atsisiųsti Duomenų apie JA naudos gavėjus išrašą, spauskite pasirinktį "Duomenų apie JA naudos gavėjus išrašas".

Norėdami atsisiųsti Duomenų apie JA naudos gavėjus išrašą su istorija, spauskite pasirinktį "Duomenų apie JA naudos gavėjus išrašas su istorija".

Norėdami atsisiųsti Identifikacinių duomenų apie JA naudos gavėjus išrašą, spauskite pasirinktį "Identifikacinių duomenų apie JA naudos gavėjus išrašą".

Pasirinkus vieną iš šių punktų, suformuojamas ir standartinėmis naršyklės priemonėmis atsisiunčiamas atitinkamas išrašas.

2.2 Paspaudus mygtuką "Peržiūrėti" juridinio asmens įraše atidaromas reikšmių sąrašas su pasirinkimais (žr.: 15 Vaizdas).

Norėdami peržiūrėti Duomenų apie JA naudos gavėjus išrašą su istoriją, spauskite pasirinktį "Duomenų apie JA naudos gavėjus išrašas".

Norėdami peržiūrėti Duomenų apie JA naudos gavėjus išrašą su istorija, spauskite pasirinktį "Duomenų apie JA naudos gavėjus išrašas su istorija".

Norėdami peržiūrėti Identifikacinių duomenų apie JA naudos gavėjus išrašą, spauskite pasirinktį "Identifikacinių duomenų apie JA naudos gavėjus išrašą".

Pasirinkus vieną iš šių punktų atidaromas naujas naršyklės skirtukas, kuriame pateikiamas išrašo dokumentas.

| JADIS NAUDOS<br>GAVĖJŲ POSISTEMIS Pradžie                          | a Sąrašai ir išrašai Pag                                  | alba              |                   |                              | UA<br>VARDENIS           |
|--------------------------------------------------------------------|-----------------------------------------------------------|-------------------|-------------------|------------------------------|--------------------------|
| a/Sąrašai ir išrašai<br>udos gavėjų sąrašai arba                   | a išrašai                                                 |                   |                   |                              |                          |
| Juridinis asmuo Fizinis asmuo                                      |                                                           |                   |                   |                              |                          |
| Juridinio asmens pavadinima                                        | is Ger                                                    |                   | ×                 |                              |                          |
| Juridinio asmens koda                                              | 15                                                        |                   |                   |                              |                          |
| leškoti ir tarp juridinių asmenų, api<br>kuriuos duomenys nepateik | e<br>ti<br>Q leškoti X l                                  | švalyti           |                   |                              |                          |
| Juridinio asmens pavadinimas, kodas                                | Buveinės adresas                                          | Teisinis statusas | Duomenys pateikti | El. dokumentas               | Veiksmai                 |
| IĮ "Gerovės būsena"<br>302596908                                   | Vilnius, Jogailos g. 1-3 / Vilnius,<br>Gedimino bul. 20-3 |                   | Taip              | 🛃 Atsisiųsti 🔻               | Peržiūrėti               |
| 1 rezultatas                                                       |                                                           |                   |                   |                              | JA naudos gavėjų išra    |
|                                                                    |                                                           |                   |                   | JA naudo                     | s gavėjų išrašas su istr |
|                                                                    |                                                           |                   |                   | ldentifikacinių duomenų apie | JA naudos gavėjus išra   |
| REGISTRU                                                           |                                                           |                   |                   |                              | JA naudos gavėjų sąr     |
| OFNITDAO                                                           |                                                           |                   |                   |                              |                          |

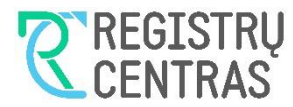

## 5.2 Naudos gavėjų sąrašų gavimas

1. Įvykdykite Juridinio asmens paiešką, kaip tai aprašyta skyrelyje 5 Duomenų apie juridinio asmens naudos gavėjus gavimas.

2. Paspaudus mygtuką "Peržiūrėti" juridinio asmens įraše, atidaromas reikšmių sąrašas su pasirinkimais (žr.: 15 Vaizdas). Sąraše pasirinkite reikšmę "JA naudos gavėjų sąrašas".

3. Sistema atidaro "Naudos gavėjų sąrašų" (žr.: 16 Vaizdas), kuriame atgaline chronologine tvarka pateikiami juridinio asmens pateikti naudos gavėjų sąrašai.

#### 16 Vaizdas

| Būsena   | El. dokumentas | Veiksmai   |
|----------|----------------|------------|
|          |                |            |
| AKTUALUS | 🛃 Atsisiųsti 👻 | Peržiūrėti |
|          |                |            |
|          | • AKTUALUS     | • AKIUALUS |

4a. Prie pasirinkto sąrašo paspaudus mygtuką "Atsisiųsti" suformuojamas ir standartinėmis naršyklės priemonėmis atsisiunčiamas Juridinio asmens naudos gavėjų sąrašo nuorašas.

4b. Prie pasirinkto sąrašo paspaudus mygtuką "Peržiūrėti" atidaromas naujas naršyklės skirtukas, kuriame pateikiamas pasirinkto naudos gavėjų sąrašo nuorašo dokumentas.

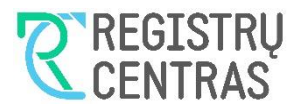

# 6 Duomenų apie fizinio asmens naudos gavėjus gavimas

### 6.1 Fizinio asmens duomenų suradimas

Fizinio asmens paieška skiriasi priklausomai nuo to ar tai yra LR pilietis, ar užsienietis.

## 6.2 Lietuvos Respublikos piliečio paieška

1. "Naudos gavėjų sąrašų ir išrašų" lange paspauskite skirtuką "Fizinis asmuo". Atidaromas "*Fizinių asmenų*" paieškos skirtukas kuriame pateikiami paieškos kriterijai (žr.: 17 Vaizdas):

- Asmens dokumentą išdavusi valstybė;
- Ieškoti ir tarp fizinių asmenų, apie kuriuos duomenys nepateikti.

### 17 Vaizdas

| JADIS NAUDOS<br>GAVĖJŲ POSISTEMIS Pradžia                                                | Sąrašai ir išrašai    | Pagalba                                                                                        |         | UAB "Bendrove"<br>VARDENIS PAVARDENIS |
|------------------------------------------------------------------------------------------|-----------------------|------------------------------------------------------------------------------------------------|---------|---------------------------------------|
| Pradžia / Sąrašai ir išrašai<br>Naudos gavėjų sąrašai arba                               | išrašai               |                                                                                                |         |                                       |
| Juridinis asmuo Fizinis asmuo                                                            |                       |                                                                                                |         |                                       |
| Asmens dokumentą išdavusi valstyb<br>Ieškoti ir tarp fizinių asmenų, apie kuriuo         | ė*                    | v.                                                                                             |         |                                       |
| duomenys nepateikt                                                                       | i Q. leškoti          | X Išvalyti                                                                                     |         | *Pažymėti laukai yra privalomi        |
|                                                                                          |                       |                                                                                                |         |                                       |
| <b>Ø</b> REGISTRŲ                                                                        |                       |                                                                                                | Pradžia | Sąrašai ir išrašai Pagalba            |
| Valstybės įmonė Registrų centras                                                         |                       |                                                                                                |         |                                       |
| © Lvovo g. 25-101, 09320 Vilnius                                                         |                       |                                                                                                |         |                                       |
| J (8 5) 268 8262                                                                         |                       |                                                                                                |         |                                       |
| La into@registrucentras.it<br>įmonės kodas: 124110246<br>PVM mokėtojo kodas: LT241102419 |                       |                                                                                                |         |                                       |
|                                                                                          | © Valstybės įmonė Rėg | trų centras. Versija develop Duomenys apie įmonę kaupiami ir saugomi Juridinių asmenų registro |         |                                       |

2. Lauke Asmens dokumentą išdavusi valstybė pasirinkite reikšmę Lietuvos Respublika.

- Paieškos parametrų lange pateikiami papildomi paieškos kriterijai (žr.: 18 Vaizdas):
  - Asmens kodas;
  - Pavardė.

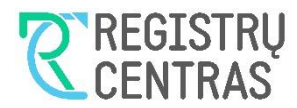

| Juridinis asmuo Fizinis asmuo                                     |                       |   |
|-------------------------------------------------------------------|-----------------------|---|
|                                                                   |                       |   |
| Asmens dokumentą išdavusi valstybė*                               | 📕 Lietuvos Respublika | ~ |
| Asmens kodas*                                                     |                       |   |
| Pavardé*                                                          |                       |   |
| škoti ir tarp fizinių asmenų, apie kuriuos<br>duomenys nepateikti |                       |   |
|                                                                   |                       |   |

3. Nurodykite ieškomo asmens pilną Asmens kodą, pilną Pavardę.

Galite pažymėti požymi **Ieškoti ir tarp asmenų, apie kuriuos duomenis nepateikti**. Jei laukas pažymėtas, pateikiami visi rasti asmenys. Jei nepažymėtas – tiktai tie fiziniai asmenys apie kurių buvimą naudos gavėjais yra pateikta duomenų.

Spauskite mygtuką "Ieškoti".

Sistema pateikia asmenų, atitinkančių paieškos kriterijus, sąrašą (žr.: 19 Vaizdas). Apie surastus fizinius asmenis pateikiami duomenys:

- Vardas;
- Pavardė;
- Gimimo data;
- Asmens dokumentą išdavusi valstybė;
- Duomenys pateikti ar apie fizinio asmens buvimą naudos gavėju yra pateikta duomenų.

| 0 .                  | jų sąrašai arba i                               | šrašai                    |          |                |          |                               |
|----------------------|-------------------------------------------------|---------------------------|----------|----------------|----------|-------------------------------|
|                      |                                                 |                           |          |                |          |                               |
| Juridinis asmuo      | Fizinis asmuo                                   |                           |          |                |          |                               |
|                      |                                                 |                           |          |                |          |                               |
| Asmens dok           | umentą išdavusi valstybė *                      | 💼 Lietuvos Respublika     |          |                |          |                               |
|                      | Asmens kodas*                                   | 39912311001               | ×        |                |          |                               |
|                      | Pavarde*                                        | Pavardišikis              | ×        |                |          |                               |
| leškoti ir tarp fizi | nių asmenų, apie kuriuos<br>duomenys nepateikti |                           |          |                |          |                               |
|                      |                                                 | Q leškoti X lšvalyti      |          |                |          | *Pažyméti laukai yra privalom |
|                      | Gimima                                          | Armone dokumento iždovuri | Duomonur |                |          |                               |
| Vardas Pav           | ardè data                                       | valstybė                  | pateikti | El. dokumentas | Veiksmai |                               |
|                      |                                                 |                           |          |                |          |                               |

### 19 Vaizdas

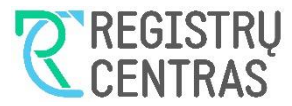

### 6.3 Ne Lietuvos Respublikos piliečio paieška

1. "Naudos gavėjų sąrašų ir išrašų" lange paspauskite skirtuką "Fizinis asmuo". Atidaromas "Fizinių asmenų" paieškos skirtukas kuriame pateikiami paieškos kriterijai (žr.: 17 Vaizdas):

- Asmens dokumentą išdavusi valstybė;
- Ieškoti ir tarp fizinių asmenų, apie kuriuos duomenys nepateikti.

2. Lauke Asmens dokumentą išdavusi valstybė pasirinkite reikšmę kitokią nei *Lietuvos Respublika*. Paieškos parametrų lange pateikiami papildomi paieškos kriterijai (žr.: 20 Vaizdas):

- Vardas;
- Pavardė;
- Gimimo data.

#### 20 Vaizdas

| 0 31 1                                                              |                       |         |
|---------------------------------------------------------------------|-----------------------|---------|
| Juridinis asmuo Fizinis asmuo                                       |                       |         |
| Asmens dokumentą išdavusi valstybė *                                | Latvijos Respublika v |         |
| Vardas                                                              |                       |         |
| Pavardė*                                                            |                       |         |
| Gimimo data *                                                       | Pesintniate data      |         |
| leškoti ir tarp fizinių asmenų, apie kuriuos<br>duomenys nepateikti |                       |         |
|                                                                     | Q leškoti X lšvalyti  | <b></b> |

3. Nurodykite ieškomo asmens pilną **pavardę** ir **gimimo datą**.

Paieškos tikslumui pagerinti taip pat galite nurodyti pilną asmens vardą.

Galite pažymėti požymį **Ieškoti ir tarp asmenų, apie kuriuos duomenis nepateikti**. Jei laukas pažymėtas, pateikiami visi rasti asmenys. Jei nepažymėtas – tiktai tie fiziniai asmenys apie kurių buvimą naudos gavėjais yra pateikta duomenų.

Spauskite mygtuką "Ieškoti".

Sistema pateikia asmenų, atitinkančių paieškos kriterijus, sąrašą (žr.: 21 Vaizdas). Apie surastus fizinius asmenis pateikiami duomenys:

- Vardas;
- Pavardė;
- Gimimo data;
- Asmens dokumentą išdavusi valstybė;
- Duomenys pateikti ar apie fizinio asmens buvimą naudos gavėju yra pateikta duomenų.

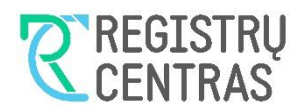

| JADIS NAUDO<br>GAVĖJŲ POSI:               | )S Pradžia<br>STEMIS      | Sąrašai ir išrašai | i Pagalba                             |                      |                |              | <b>UAB "Bendrovė</b><br>VARDENIS PAVARDENIS |
|-------------------------------------------|---------------------------|--------------------|---------------------------------------|----------------------|----------------|--------------|---------------------------------------------|
| džia / Sąrašai ir išrašai<br>audos gavėji | ų sąrašai arba iš         | rašai              |                                       |                      |                |              |                                             |
| Juridinis asmuo                           | Fizinis asmuo             |                    |                                       |                      |                |              |                                             |
|                                           |                           |                    |                                       |                      |                |              |                                             |
| Asmens dokur                              | mentą išdavusi valstybė " | Baltarusijo:       | s Respublika                          |                      |                |              |                                             |
|                                           | Vardas                    | Ana                |                                       | ×                    |                |              |                                             |
|                                           | Pavardė*                  | Bulba              |                                       | ×                    |                |              |                                             |
| ločkoti iz tarp fizioj                    | Gimimo data*              | 1951-08-15         |                                       |                      |                |              |                                             |
| reskou in tarp iizini                     | duomenys nepateikti       |                    |                                       |                      |                |              |                                             |
|                                           |                           | Q. leškoti         | X Išvalyti                            |                      |                |              | *Pažymėti laukai yra privalomi              |
| Vardas                                    | Pavardė                   | Gimimo data        | Asmens dokumentą<br>išdavusi valstybė | Duomenys<br>pateikti | El. dokumentas | Veiksmai     |                                             |
| Ana                                       | Bulba                     | 1951-08-15         | Baltarusijos<br>Respublika            | Taip                 | 🛓 Atsisiųsti 🔻 | Peržiūrėti • | Surasti subjektus                           |
| 1 rezultatas                              |                           |                    |                                       |                      |                |              |                                             |
|                                           |                           |                    |                                       |                      |                |              |                                             |
|                                           |                           |                    |                                       |                      |                |              |                                             |

Toliau su surastu asmeniu galite atlikti šiuos veiksmus:

- Peržiūrėti duomenų apie fizinį asmenį kuris yra JA, IF ir IB naudos gavėjas išrašą;
- Peržiūrėti duomenų apie fizinį asmenį kuris yra JA, IF ir IB naudos gavėjas išrašą su istorija;
- Atsisiųsti duomenų apie fizinį asmenį kuris yra JA, IF ir IB naudos gavėjas išrašą;
- Atsisiųsti duomenų apie fizinį asmenį kuris yra JA, IF ir IB naudos gavėjas išrašą su istorija;
- Peržiūrėti asmenų, kuriuose fizinis asmuo yra naudos gavėjas, sąrašą.

### 6.4 Duomenų apie asmenį kuris yra naudos gavėjas išrašo gavimas

1. Įvykdykite Fizinio asmens paiešką, kaip tai aprašyta skyrelyje 6.1 Fizinio asmens duomenų suradimas.

2. Duomenų apie fizinį asmenį, kuris yra naudos gavėjas, išrašą galima gauti dviem būdais: atsisiųsti PDF formato dokumentą bei peržiūrėti išrašą arba sąrašą naršyklėje.

2a. Paspaudus mygtuką "Atsisiųsti" fizinio asmens įraše atidaromas reikšmių sąrašas su pasirinkimais. Norėdami atsisiųsti duomenų apie JA naudos gavėjus išrašą su istoriją, spauskite pasirinktį "Duomenų apie asmenį kuris yra JA, IF ir IB naudos gavėjas išrašas".

Norėdami atsisiųsti duomenų apie JA naudos gavėjus išrašą su istorija, spauskite pasirinktį "Duomenų apie asmenį kuris yra JA, IF ir IB naudos gavėjas išrašas su istorija".

Pasirinkus vieną iš šių punktų, suformuojamas ir standartinėmis naršyklės priemonėmis atsisiunčiamas atitinkamas išrašas.

2b. Paspaudus mygtuką "Peržiūrėti" fizinio asmens įraše atidaromas reikšmių sąrašas su pasirinkimais (žr.: 22 Vaizdas).

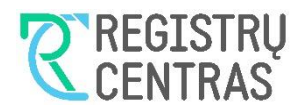

| JADIS NAUDOS<br>GAVĖJŲ POSISTEMIS Pradžia                           | Sąrašai ir išrašai Pagalba            | UAB "Bendrové"<br>Vardenis pavardenis                                         |  |
|---------------------------------------------------------------------|---------------------------------------|-------------------------------------------------------------------------------|--|
| Pradila / Sąrašai ir išrašai<br>Naudos gavėjų sąrašai arba i        | šrašai                                |                                                                               |  |
| Juridinis asmuo Fizinis asmuo                                       | ]                                     |                                                                               |  |
| Asmens dokumentą išdavusi valstybė *                                | 💼 Lietuvos Respublika                 |                                                                               |  |
| Asmens kodas*                                                       | 39912311001                           | ×                                                                             |  |
| Pavardé *                                                           | Pavardiškis                           | ×                                                                             |  |
| leškoti ir tarp fizinių asmenų, apie kuriuos<br>duomenys nepateikti |                                       |                                                                               |  |
|                                                                     | Q leškoti X Išvalyti                  | *Pažymėti laukai yra privalomi                                                |  |
| Vardas Pavardė Gimimo<br>data                                       | Asmens dokumentą išdavusi<br>valstybė | Duomenys El. dokumentas Veiksmai<br>pateikti                                  |  |
| Vardys Pavardišikis 1999-12-                                        | 31 💼 Lietuvos Respublika              | Taip 🛃 Atsisiųsti 💌 💿 Peržiūrėti 🔺 Surasti subjektus                          |  |
| 1 rezultatas                                                        |                                       | Duomenų apie asmenį kuris yra JA, IF ir IB naudos gavėjas išrašas             |  |
|                                                                     |                                       | Duomenų apie asmenį kuris yra JA, IF ir IB naudos gavėjas išrašas su istorija |  |

Norėdami peržiūrėti Duomenų apie JA naudos gavėjus išrašą su istoriją, spauskite pasirinktį "Duomenų apie asmenį kuris yra JA, IF ir IB naudos gavėjas išrašas".

Norėdami peržiūrėti Duomenų apie JA naudos gavėjus išrašą su istorija, spauskite pasirinktį "Duomenų apie asmenį kuris yra JA, IF ir IB naudos gavėjas išrašas su istorija".

Pasirinkus vieną iš šių punktų atidaromas naujas naršyklės skirtukas, kuriame pateikiamas išrašo dokumentas.

## 6.5 Naudos gavėjų išrašų gavimas

1. Įvykdykite Fizinio asmens paiešką, kaip tai aprašyta skyrelyje 6.1 Fizinio asmens duomenų suradimas.

2. Paspaudus mygtuką "Surasti subjektus" fizinio asmens įraše, atidaromas "Naudos gavėjų sąrašų" langas

(žr.: 23 Vaizdas), kuriame pateikiami juridiniai asmenys, kuriuose fizinis asmuo yra naudos gavėjas.

#### 23 Vaizdas

| Vardenis Pavardenis<br>39912311001  |                                                      |                   |                |                                |
|-------------------------------------|------------------------------------------------------|-------------------|----------------|--------------------------------|
| Juridinio asmens pavadinimas, kodas | Buveinės adresas                                     | Teisinis statusas | EI. dokumentas | Veiksmai                       |
| Щ "Paslauga"<br>302754952           | Vilnius, Justiniškių g. 144A-41                      | Peržiūrėti        | 🛃 Atsisiųsti 👻 | Peržiūrėti                     |
| II "Gerovės būsena"<br>302596908    | Vilnius, Jogailos g. 1-3 / Vilnius, Gedimino bul. 20 | 1-3               | 🛓 Atsisiųsti 🕞 | <ul> <li>Peržiūrėti</li> </ul> |
| rezultatai                          |                                                      |                   |                |                                |

3. Sąrašo įraše paspaudus mygtuką "Atsisiųsti" pateikiamas pasirinkimų sąrašas:

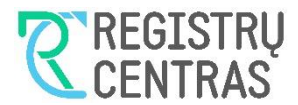

- Duomenų apie JA naudos gavėjus išrašas;
- Duomenų apie JA naudos gavėjus išrašas su istorija;
- Identifikacinių duomenų apie JA naudos gavėjus sąrašo nuorašas.

Pasirinkus vieną iš šių punktų, suformuojamas ir naršyklės priemonėmis atsisiunčiamas atitinkamas išrašas PDF formatu.

4. Sąrašo įraše paspaudus mygtuką "Peržiūrėti" pateikiamas pasirinkimų sąrašas:

- Duomenų apie JA naudos gavėjus išrašas;
- Duomenų apie JA naudos gavėjus išrašas su istorija;
- Identifikacinių duomenų apie JA naudos gavėjus sąrašo nuorašas.

Pasirinkus vieną iš šių punktų, atidaromas dokumento peržiūros langas.

## 6.6 Naudos gavėjų sąrašų peržiūra

1. Įvykdykite Fizinio asmens paiešką, kaip tai aprašyta skyrelyje 6.1 Fizinio asmens duomenų suradimas.

2. Paspaudus mygtuką "Surasti subjektus" fizinio asmens įraše, atidaromas "Naudos gavėjų sąrašų" langas

(žr.: 23 Vaizdas), kuriame pateikiami juridiniai asmenys, kuriuose fizinis asmuo yra naudos gavėjas.

3. Jei įraše pateikiamas juridinis asmuo, paspaudus mygtuką *Peržiūrėti* ir pasirinkus punktą "JA naudos gavėjų sąrašas", atidaromas "Naudos gavėjų sąrašų" langas (žr.: 16 Vaizdas).

Jei įraše pateikiamas investicinis fondas ar investicinė bendrovė, paspaudus mygtuką "Peržiūrėti" ir pasirinkus punktą "IF arba IB naudos gavėjų sąrašas", atidaromas "Naudos gavėjų sąrašų" langas (žr.: 16 Vaizdas).

Duomenų peržiūra ir sąrašų gavimas "Naudos gavėjų sąrašų" lange aprašytas skyrelyje 5.2 Naudos gavėjų sąrašų gavimas.